1. Head to <u>https://www.gradescope.com/</u> and click on the login button.

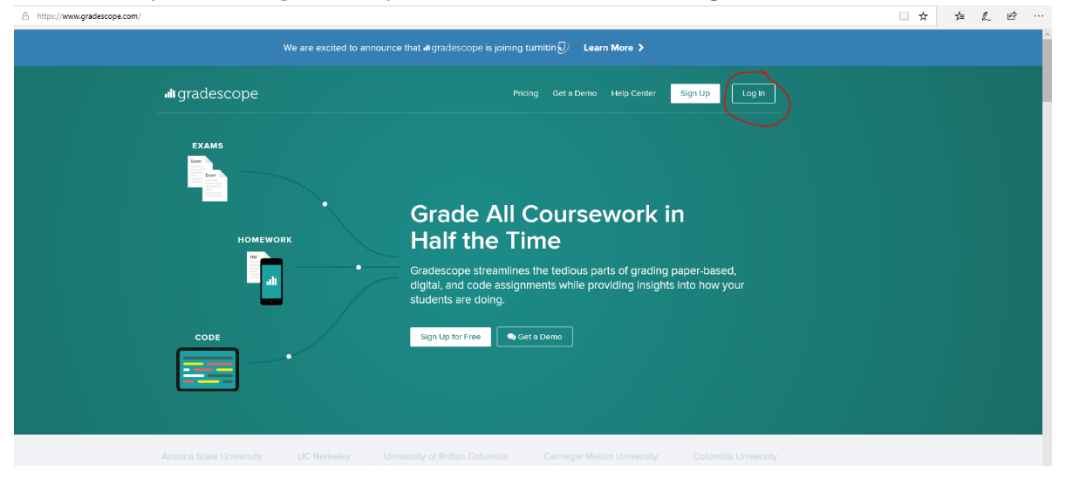

2. Enter your student email address and password. A temporary one will be given when your account is first made.

| https://www.gradescope.com/ |                                                                                                    |   |
|-----------------------------|----------------------------------------------------------------------------------------------------|---|
|                             | We are excited to announce that argradescope is joining turnitin ${\ensuremath{\mathcal D}}$ Learn More > | Î |
| uli gradescope              | Log In with your Gradescope account                                                                       |   |
| EXAMS                       | PASSWORD PASSWORD PASSWORD Freemenber me Forgel your password?                                            |   |
| ном                         | Legin Ork in                                                                                              |   |
| E C                         | G Googe     Grading paper-based,     g Insights Into how your     Remember ree                            |   |
| CODE                        | © ciose                                                                                                   |   |
| Arizona State University    | y UC Berkeley University of British Columbia Carnegie Mellon University Columbia University               |   |

3. Now you should be able to see your courses, listed by semester and year.

| ← → O @ △ https://www.gradescope.com/                                                                                                | -                                                           | -              |                  |                 |
|----------------------------------------------------------------------------------------------------|-------------------------------------------------------------|----------------|------------------|-----------------|
| I gradescope <≡<br>Your Courses<br>Welcome to Gradescope! Click<br>on one of your courses to the<br>richt or set the Arean the provi | 33 essignments<br>See older courses ∽                       | 34 assignments |                  | Â               |
| below.                                                                                                    | Student Courses<br>Spring 2019                              |                |                  |                 |
|                                                                                                    | CSE 1321 - Spring 2019<br>Programming and Problem Solving I | ✤ Add a course |                  |                 |
| Account ^                                                                                                    | 1 assignment                                                |                | Enroll in Course | Create Course + |

4. Click on the course that you are currently taking. Note that it doesn't have to be 1321.

|                                                                                                    | ccount                                                                                        |                       |                  |                 |
|----------------------------------------------------------------------------------------------------|-----------------------------------------------------------------------------------------------|-----------------------|------------------|-----------------|
| III gradescope <≡<br>Your Courses<br>Welcome to Gradescope! Click<br>on one of your courses to the | 33 assignments<br>See older courses ∽                                                         | 34 assignments        |                  | ^               |
| right, or on the Account menu<br>below.                                                            | Student Courses<br>Spring 2019<br>CSE 1321 - Spring 2019<br>Programming and Problem Solving I | <b>+</b> Add a course |                  |                 |
| Account ^                                                                                          |                                                                                               |                       | Enroll in Course | Create Course + |

5. This will take you to a page that has all assignments currently available listed, otherwise known as the course dashboard.

|                                             | xs://www.gradescope.com/courses/36881 |           |          | □ ☆ ☆ <i>&amp;</i> & … |
|---------------------------------------------|---------------------------------------|-----------|----------|------------------------|
| ı <b>ılı</b> gradescope <≡                  | CSE 1321 - Spring 2019 Spring 2019    |           |          |                        |
| CSE 1321 - Sprin<br>Programming and Problem | ♦ NAME                                | \$ STATUS | RELEASED | DUE (EST) 🗸            |
| Solving I  Deshboard                        | Assignment 1 - Pseudocode             | Submitted |          | 5 days, 3 hours left   |
| C Regrade Requests                          |                                       |           | JAN 14   | JAN 20 AT 11:59PM      |
| INSTRUCTORS                                 |                                       |           |          |                        |
| Kirk Inman                                  |                                       |           |          |                        |
| Svetlana Dimova                             |                                       |           |          |                        |
| Mokter Hossain                              |                                       |           |          |                        |
| Kaleigh Kendrick                            |                                       |           |          |                        |
| Douglas Malcolm                             |                                       |           |          |                        |
| Dexter Howard                               |                                       |           |          |                        |
| Jeff Chastine                               |                                       |           |          |                        |
|                                             |                                       |           |          |                        |
|                                             |                                       |           |          |                        |
|                                             |                                       |           |          |                        |
|                                             |                                       |           |          |                        |
|                                             |                                       |           |          |                        |
|                                             |                                       |           |          |                        |
| ▲ Account                                   |                                       |           |          |                        |
|                                             |                                       |           |          |                        |

- **ıll** gradescope **<**≡ CSE 1321 - Spring 2019 Spring 2019 CSE 1321 - Sprin... AME
   AME
   AME
   AME
   AME
   AME
   AME
   AME
   AME
   AME
   AME
   AME
   AME
   AME
   AME
   AME
   AME
   AME
   AME
   AME
   AME
   AME
   AME
   AME
   AME
   AME
   AME
   AME
   AME
   AME
   AME
   AME
   AME
   AME
   AME
   AME
   AME
   AME
   AME
   AME
   AME
   AME
   AME
   AME
   AME
   AME
   AME
   AME
   AME
   AME
   AME
   AME
   AME
   AME
   AME
   AME
   AME
   AME
   AME
   AME
   AME
   AME
   AME
   AME
   AME
   AME
   AME
   AME
   AME
   AME
   AME
   AME
   AME
   AME
   AME
   AME
   AME
   AME
   AME
   AME
   AME
   AME
   AME
   AME
   AME
   AME
   AME
   AME
   AME
   AME
   AME
   AME
   AME
   AME
   AME
   AME
   AME
   AME
   AME
   AME
   AME
   AME
   AME
   AME
   AME
   AME
   AME
   AME
   AME
   AME
   AME
   AME
   AME
   AME
   AME
   AME
   AME
   AME
   AME
   AME
   AME
   AME
   AME
   AME
   AME
   AME
   AME
   AME
   AME
   AME
   AME
   AME
   AME
   AME
   AME
   AME
   AME
   AME
   AME
   AME
   AME
   AME
   AME
   AME
   AME
   AME
   AME
   AME
   AME
   AME
   AME
   AME
   AME
   AME
   AME
   AME
   AME
   AME
   AME
   AME
   AME
   AME
   AME
   AME
   AME
   AME
   AME
   AME
   AME
   AME
   AME
   AME
   AME
   AME
   AME
   AME
   AME
   AME
   AME
   AME
   AME
   AME
   AME
   AME
   AME
   AME
   AME
   AME
   AME
   AME
   AME
   AME
   AME
   AME
   AME
   AME
   AME
   AME
   AME
   AME
   AME
   AME
   AME
   AME
   AME
   AME
   AME
   AME
   AME
   AME
   AME
   AME
   AME
   AME
   AME
   AME
   AME
   AME
   AME
   AME
   AME
   AME
   AME
   AME
   AME
   AME
   AME
   AME
   AME
   AME
   AME
   AME
   AME
   AME
   AME
   AME
   AME
   AME
   AME
   AME
   AME
   AME
   AME
   AME
   AME
   AME
   AME
   AME
   AME
   AME
   AME
   AME
   AME
   AME
   AME
   \$ STATUS RELEASED DUE (EST) 👻 Programming and Problem Solving I 5 days, 3 hours left JAN 20 AT 11:59PM Assignment 1 - Pseudocode Submitted Dashboard JAN 14 C Regrade Requests INSTRUCTORS (A) Kirk Inman Svetlana Dimova Mokter Hossain ( Kaleigh Kendrick
- 6. Click on the assignment name in order to upload your solution.

7. Either drag and drop your solution or click on the middle box (the one that says drag and drop) to browse your computer's files and select your solution through another pop-up menu.

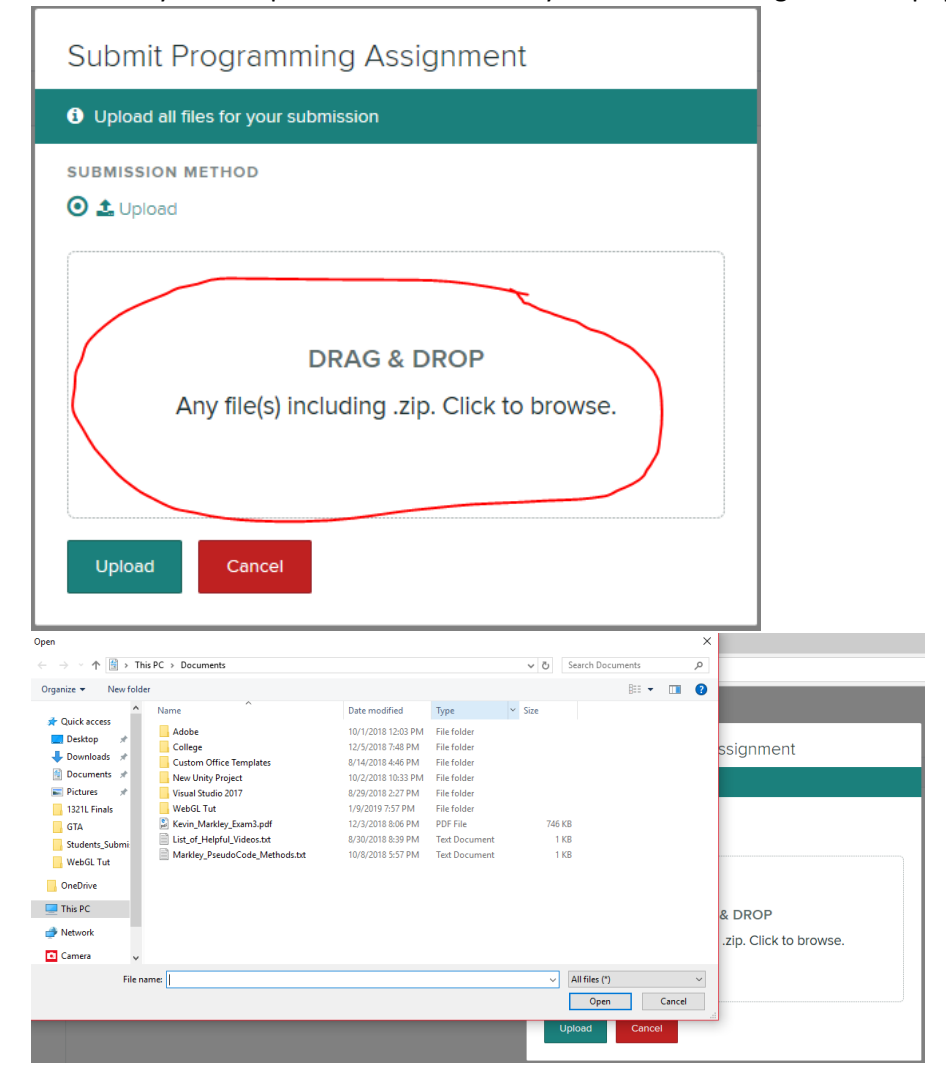

8. Click on the upload button, after making sure that the file name is correct.

| Submit Programming Ass                     | ignment       |          |   |
|--------------------------------------------|---------------|----------|---|
| Upload all files for your submission       |               |          |   |
| SUBMISSION METHOD                          |               |          |   |
| Add files via Drag & Drop or Browse Files. | SIZE          | PROGRESS | × |
| Name_Assignment1_Solution.pdf              | <b>0.8</b> MB |          |   |
| Upload Cancel                              |               |          |   |

9. Once the upload is complete, you will get a confirmation message.

| Assignment 1 - Pseudocode submitted<br>successfully!                                                               |
|----------------------------------------------------------------------------------------------------|
| You can resubmit your work until the due date ( <b>Jan 20</b> ).                                                   |
| Once graded, you will be able to see the grading rubric, and you will have the option to submit a regrade request. |
| X Close                                                                                                    |

10. Close that and you are done.